См. Расширенную инструкцию по эксплуатации – для получения дополнительной информации по использованию фоторамки посетите сайт www.kodak.com/go/digitalframesupport. Содержимое комплекта указано на упаковке фоторамки.

Информация на языках стран Северной Европы имеется на сайте www.kodak.com/go/nordic\_guides.

# Вид спереди

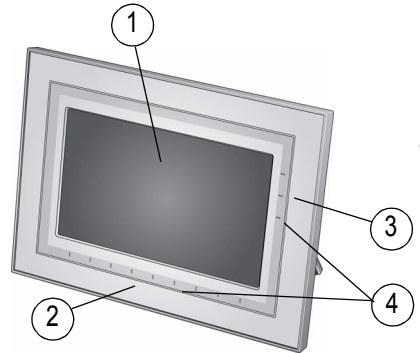

- 1 ЖК-дисплей
- 2 Сенсорное поле (касание/прокрутка)
- 3 Сенсорное поле (только касание)
- 4 Сенсорно-тактильное поле ПРИМЕЧАНИЕ: При появлении символов на экране в сенсорно-тактильных точках поля включаются светодиоды.

Использование сенсорного поля, см. стр. 7.

## Вид Сзади/Справа

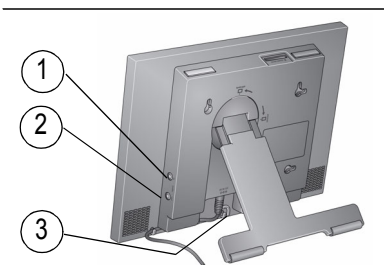

- 1 Разъем аудиовхода
- 2 Разъем аудиовыхода 🎧
- 3 Разъем питания постоянного тока (12 В) �-œ-�

## Вид Сзади/Сбоку

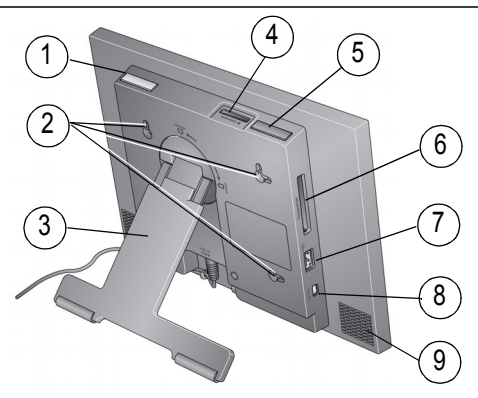

- 1 Выключатель питания On/Off
- 2 Отверстия для крепления на стену (см. стр. 8)
- 3 Поворотно-выдвигаемая подставка
- 4 Слот для карт памяти SD, MMC, MS, xD
- 5 Кнопка регулировки громкости

- 6 Слот для карт памяти CF, MD
- 7 Разъем USB (для подключения фотокамеры/USB-устройства)
- 8 Разъем USB (для подключения к компьютеру)
- 9 Динамики

# 1 Начало работы

## Настройка цифровой фоторамки

#### Ориентация рамки

Фоторамка настроена на работу в горизонтальном положении . Можно повернуть рамку для отображения снимков в вертикальном положении при условии изменения соответствующей установки (см. стр. 8).

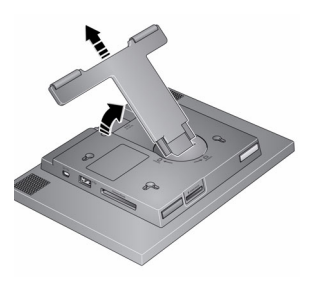

#### Чтобы изменить положение подставки:

- Чтобы изменить положение, поверните рамку на 90°.
- Выдвиньте подставку, чтобы изменить угол наклона фоторамки.

#### Подключение кабеля питания

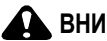

#### ВНИМАНИЕ:

Не используйте данный кабель питания с другими устройствами, включая цифровые фотокамеры.

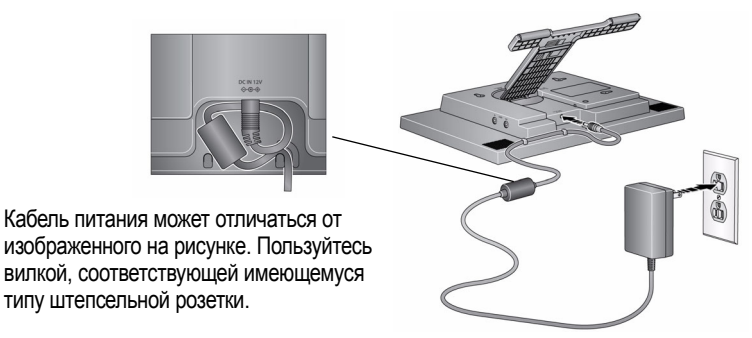

Включение цифровой рамки

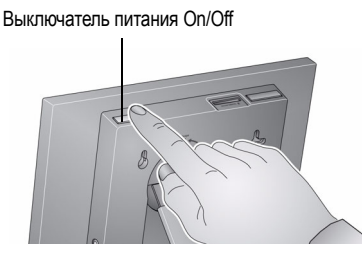

## Установка языка

При первом включении отображается окно выбора языка.

Использование сенсорного поля (см. стр. 7):

Коснитесь поля для выбора языка, затем нажмите ОК.

Для изменения языка впоследствии:

Коснитесь 1 (Основной экран) →
(Настройки) → Язык.
Отобразится окно выбора языка.

Коснитесь поля для выбора языка, затем нажмите ОК.

## Теперь вы можете наслаждаться фотоснимками!

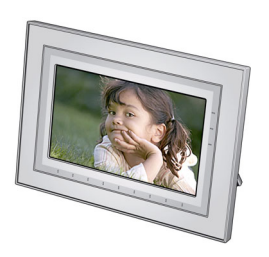

Для просмотра снимков или просмотра слайд-шоу, подключите карту памяти, фотокамеру, или другое USB-устройство (см. стр. 6).

Если фоторамка содержит образцы снимков, то показ слайд-шоу начинается автоматически.

Если вы находитесь в основном экране, см. стр. 10 для запуска слайд-шоу.

Изменить порядок снимков, см. стр. 12.

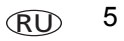

## Установка карты памяти

Для установки карты, вставьте карту в слот до упора.

Чтобы извлечь карту из:

слота для карты памяти, расположенного сверху - нажмите на карту памяти.

бокового слота для карты памяти - высвободите карту памяти

ВНИМАНИЕ: Не вставляйте микроили мини-карту памяти без переходника.

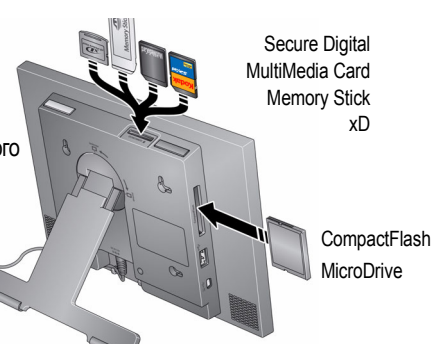

Подключение цифровой фотокамеры или другого USB-устройства

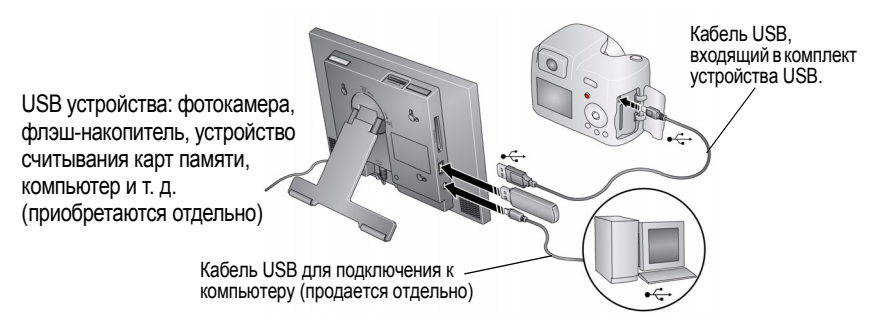

## Сенсорные поля фоторамки

Коснитесь точек вдоль выпуклого поля внизу (касание/прокрутка) или справа (только касание), чтобы найти и выделить элементы меню или снимки/видео. Для выбора нажмите ОК.

ПРИМЕЧАНИЕ. Сам экран не является сенсорным устройством. Не касайтесь его.

## ВНИМАНИЕ:

Дотрагивайтесь до полей только пальцами. Острые или металлические предметы могут повредить сенсорное поле или экран.

#### На выпуклом поле:

- Коснитесь точек вдоль выпуклого поля внизу или справа, чтобы найти и выделить элементы меню, снимки, видео и т.д.
- Коснитесь и двигайте палец вдоль нижнего поля для быстрого выбора. Двигая палец справа налево во время просмотра слайд-шоу, можно быстро прокрутить снимки вперед. Двигайте палец слева направо для обратного воспроизведения
- Коснитесь, удерживайте в течение 2 секунд, затем двигайте палец по нижнему полю для быстрого перехода между снимками

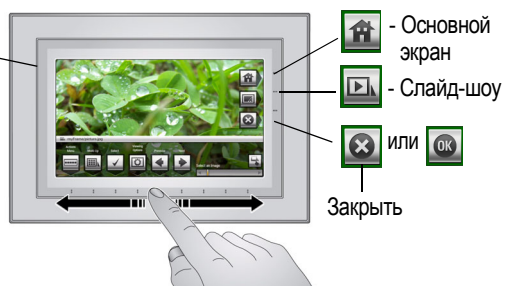

ПРИМЕЧАНИЕ: При появлении символов на экране в сенсорно-тактильных точках поля включаются светодиоды.

Для выбора дополнительных параметров нажмите Меню или Дополнительно, либо выберите 🕞 для возобновления слайд-шоу.

Если символы с экрана исчезают, коснитесь сенсорного поля.

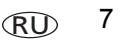

## Крепление фоторамки на стену

Используйте необходимые крепежные детали (не входят в комплект) для надежного крепления рамки к стене.

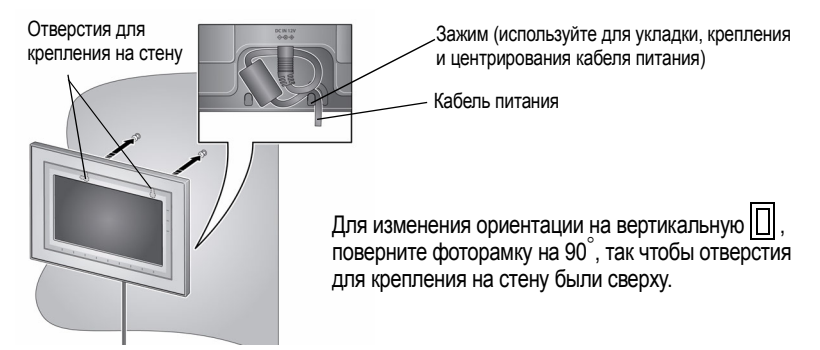

#### Изменение установки ориентации рамки

Установку ориентации рамки необходимо изменить при повороте рамки в вертикальное 🔲 положение.

- 2 Выберите 🖾 (Параметры просмотра) и нажмите ОК. Выберите Ориентация рамки и нажмите ОК. Выберите Вертикальная, затем нажмите ОК.
- 3 Нажмите 🗲 для выхода.

www.kodak.com/go/easysharecenter

8 RU

# 2 Дополнительные возможности фоторамки

## Доступ к снимкам

Выберите Основной экран, чтобы получить доступ к снимкам/видео со всех подключенных устройств (см. стр. 6). Для выбора касайтесь пальцем сенсорного поля (см. стр. 7).

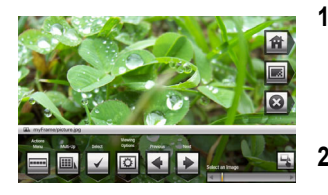

Коснитесь 🕋 (Основной экран), затем 🔤 (Снимки и видео). Отображаются все подключенные носители и

Отображаются все подключенные носители и значок "Настройки".

- 2 Касаясь поля, выделите папку со снимками, затем:
  - Выберите (Слайд-шоу), чтобы начать слайд-шоу.

ИЛИ

Выберите ОК для просмотра миниатюр.

#### Символы папок со снимками:

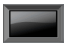

Фоторамка — встроенная память фоторамки 128 Мб. Скопируйте нужные снимки в память фоторамки с карты памяти или другого устройства (стр. 19).

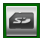

Карта памяти — отображается при установке карты памяти (стр. 6). Товарный знак обозначает тип карты.

www.kodak.com/go/digitalframesupport

(RU) 9

#### Дополнительные возможности фоторамки

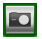

Фотокамера — отображается при подключении цифровой фотокамеры с помощью кабеля USB (стр. 6).

| ¢∕° |
|-----|
|-----|

USB флэш-накопитель — отображается при подключении USB флэш-накопителя (стр. 6).

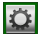

Настройки — настройка параметров работы цифровой фоторамки. Например, установка продолжительности слайд-шоу и типа перехода, установка параметров просмотра, яркости дисплея, часов и таймера. См. расширенную инструкцию по эксплуатации на сайте www.kodak.com/go/digitalframesupport.

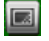

Мой слайд-шоу—появляется при сохранении текущего слайд-шоу в папке "Избранное" (см. стр. 13).

## Просмотр снимков

### Показ слайд-шоу

Существует три способа для запуска слайд-шоу на фоторамке:

- Установите карту памяти или подсоедините USB-устройство, затем включите фоторамку.
- Включите фоторамку, затем вставьте карту памяти или подключите USB-устройство — показ нового слайд-шоу начнется автоматически; текущий показ слайд-шоу или отдельного снимка будет прекращен.

ПРИМЕЧАНИЕ. Воспроизведение музыки начинается автоматически, если карта памяти или USB-устройство подключены и на них имеются музыкальные файлы.

- Выберите снимок в миниатюре (стр. 11) или из папки со снимками в разделе Снимки и Видео на экране, затем выберите (Слайд-шоу). Быстрая прокрутка вперед или назад (см. стр. 7).
- ПРИМЕЧАНИЕ. Слайд-шоу отображается непрерывно, пока не будет остановлено или пока фоторамка не будет выключена.

### Просмотр миниатюр

Существует два способа для просмотра снимков в виде миниатюр:

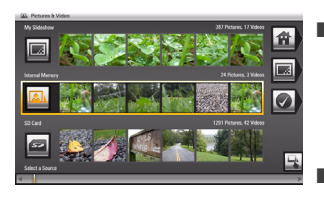

Выберите (Основной экран). Выберите (Снимки и видео), выберите папку со снимками (см. стр. 9), затем нажмите ОК.

ИЛИ

 В режиме слайд-шоу или при просмотре отдельного снимка, выберите (Меню), затем (Мозаика).

ПРИМЕЧАНИЕ. Если символы экрана недоступны, коснитесь сенсорного поля.

Переход между миниатюрами осуществляется касанием сенсорно-тактильного поля слева/справа. Коснитесь и удерживайте, пока не изменится экран (примерно 3 сек.), чтобы быстрее прокрутить миниатюры.

#### Просмотр отдельного снимка

- Для просмотра снимка во весь экран выделите его в режиме просмотра миниатюр и нажмите OK.
- Для увеличения снимка до 8Х, выберите (Меню), затем несколько раз нажмите (Q) (Зум). Для просмотра других частей снимка воспользуйтесь кнопками . Для возврата к исходному изображению., нажмите (Q) (Зум) несколько раз.
- Для поворота снимка выберите (Меню), затем нажмите (Поворот).

#### Просмотр снимков по дате съемки или по имени файла

По умолчанию, снимки и видеоклипы на фоторамке систематизированы и воспроизводятся по дате, начиная с самого старого. Снимки можно также систематизировать по дате или по алфавиту по имени файла.

Для изменения порядка сортировки:

- 1 Выберите носитель снимков (например, папка со снимками) или несколько снимков (см. стр. 17).
- 2 Выберите 强 (Меню).
- **3** Выделите Сортировать, затем нажмите ОК.
- 4 Выберите порядок сортировки:
  - По дате, от самых старых до самых новых (по умолчанию)
  - По дате, от самых новых до самых старых
  - По имени файла, А Z
  - По имени файла, Z A
- 5 Нажмите ОК.

12 RU

#### Сохранение слайд-шоу в папке "Избранное" для быстрого доступа

Во время просмотра слайд-шоу:

 Выберите [22] (Параметры просмотра), затем выберите "Сохранить как Слайд-шоу". Нажмите Да для подтверждения.

ПРИМЕЧАНИЕ. Сохраненное слайд-шоу появляется в разделе Снимки и Видео в виде папки со снимками (см. стр. 10).

## Воспроизведение только музыки

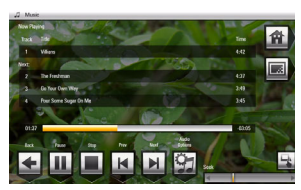

- Коснитесь сенсорного поля для приостановки показа слайд-шоу и отображения символов на экране.
- Выберите 
   (Основной экран), затем 
   (Музыка) для просмотра носителей с музыкальными файлами.
- 3 Коснитесь и протяните ползунок направо/налево для просмотра списка носителей музыки, затем нажмите ОК.
- 4 Коснитесь и протяните ползунок направо/налево для перехода к предыдущей/следующей песне или выберите опцию "Проиграть все песни", затем нажмите ОК.

Начинается воспроизведение музыкального файла.

5 Для возврата к снимку или слайд-шоу нажмите кнопку (Слайд-шоу) 🖂

ПРИМЕЧАНИЕ. Воспроизведение музыки начинается автоматически, если карта памяти или USB-устройство подключены и на них имеются музыкальные файлы.

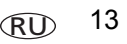

#### Дополнительные возможности фоторамки

Воспроизведение, копирование и удаление музыки:

- На боковой стороне фоторамки имеется разъем для наушников (стр. 1).
- Регулируйте громкость с помощью кнопки Громкость (стр. 2).
- Для копирования или удаления музыкальных файлов (МРЗ), касаясь поля, выделите отдельные песни на носителе музыки, затем нажмите ОК. Выберите (Меню) → Копировать или удалить → ОК.
  - Выделите носитель, на который нужно произвести копирование, и нажмите ОК.
  - Чтобы удалить, нажмите Да для подтверждения.

## Просмотр видеоклипов

- Во время слайд-шоу видеоклипы воспроизводятся автоматически. После завершения видеоклипа слайд-шоу возобновляется. Для воспроизведения видеоклипа в режиме просмотра миниатюр выделите его миниатюру и нажмите кнопку ОК.
- Видеоклипы в режиме просмотра миниатюр:
  - Видеоклипы формата МОV обозначаются символом
  - Для видеоклипов форматом AVI, MPEG и MPG отображается первый кадр.
- Кнопки управления видео:

|             | воспроизведение, приостановка и возобновление видеоклипа.                        |
|-------------|----------------------------------------------------------------------------------|
| <b>∢∕</b> ≯ | перемотка вперед/назад.                                                          |
| 🔳 или 🗲     | остановка воспроизведения видеоклипа и возврат к режиму<br>отображения миниатюр. |

14 RU

## Копирование снимков

Копирование снимков/видеоклипов из текущей просматриваемой папки на другое подключенное устройство (см. стр. 6).

## ВНИМАНИЕ:

Извлечение карты памяти или отсоединение внешнего устройства во время процесса копирования может привести к повреждению карты памяти, снимков или внешнего устройства.

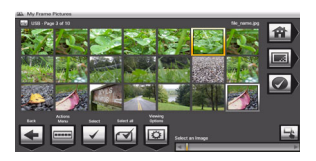

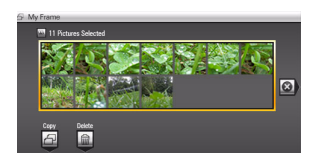

- Выберите снимок для копирования: В режиме просмотра миниатюр проведите пальцем вдоль нижнего сенсорного поля, чтобы найти снимок; или откройте снимок в полноэкранном режиме.
- 2 Выберите 💁 (Меню).
- 3 Выберите Д (Копировать), затем нажмите ОК.
- 4 Выберите папку, в которую нужно произвести копирование, и нажмите ОК.

Выполняется копирование снимка.

5 Выберите 区 (Закрыть), чтобы закрыть меню.

О копировании нескольких снимков, см. стр. 17.

## Удаление снимков

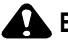

## ВНИМАНИЕ:

Извлечение карты памяти или отсоединение внешнего устройства во время процесса удаления может привести к повреждению карты памяти, снимков или внешнего устройства.

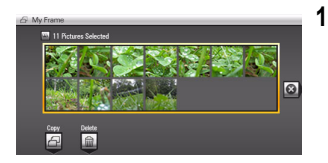

- Выберите снимок для удаления: В режиме просмотра миниатюр проведите пальцем вдоль нижнего сенсорного поля, чтобы найти снимок; или откройте снимок в полноэкранном режиме.
- 2 Выберите 强 (Меню).
- **3** Выберите 📷 (Удалить), затем нажмите ОК..
- 4 Нажмите Да для подтверждения.

Снимок удален.

5 Выберите 🐼 (Закрыть), чтобы закрыть меню.

О копировании нескольких снимков, см. стр. 17.

## Выбор нескольких снимков

Для копирования или удаления двух или более снимков воспользуйтесь функцией выбора нескольких снимков или просмотрите выбранные снимки в виде слайд-шоу.

1 В режиме просмотра миниатюр проведите пальцем вдоль нижнего сенсорного поля, чтобы найти снимок, затем коснитесь 🖾, чтобы выделить его.

Выбранные снимки отмечаются флажком.

2 Продолжите выбор снимков.

Для удаления флажка нажмите 🗔 снова.

#### Выбор/Отмена выбора

| Sh. My Frame Pictures                                                                                                    |   |
|----------------------------------------------------------------------------------------------------|---|
|                                                                                                    |   |
| tex total and total and to | 5 |

#### Выбрать все

- 1 В любом режиме просмотра снимков (слайд-шоу, просмотр миниатюр, просмотр отдельного снимка) нажмите кнопку (Меню).
- 2 Нажмите "Выбрать все".

Отображается окно подтверждения, затем снова открывается снимок. Все снимки в текущей папке отмечаются флажком.

#### Отмена выбора

 Чтобы снять все флажки, выберите опцию "Отменить выбор всех".

Отображается окно подтверждения, затем снова открывается снимок. Все флажки снимаются.

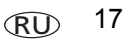

## Печать снимков

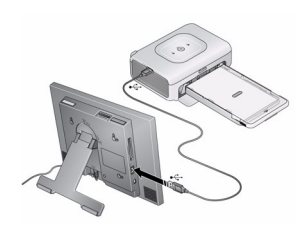

- 1 Убедитесь, что фоторамка не подключена к PictBridge-совместимому принтеру.
- 2 На фоторамке измените режим соединения на Принтер, выбрав (Основной экран) → (Настройки) → Конфигурация устройства → Режим USB-соединения.
- 3 Выключите фоторамку и принтер.
- 4 Соедините фоторамку с принтером с помощью кабеля USB.
- 5 Выключите фоторамку и принтер.
- 6 В режиме просмотра слайд-шоу или отдельного снимка нажмите 🕰 (Меню), затем 💽 (Печать).

В режиме просмотра миниатюр см. стр. 17 для печати нескольких снимков.

ПРИМЕЧАНИЕ. Завершив, измените режим соединения снова на Подключить к компьютеру.

18 RU

## Копирование снимков с компьютера

Воспользуйтесь программой Kodak EasyShare для перетаскивания снимков с компьютера на карту памяти (или на другое съемное USB-устройство). Вставьте карту в слот фоторамки и можете запускать слайд-шоу (см. стр. 5).

#### Установка программы

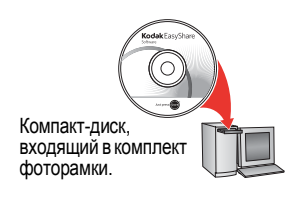

1 Вставьте CD в привод компьютера и следуйте инструкциям на экране по установке программы.

ПРИМЕЧАНИЕ. Выбрав опцию "Полная", можно установить как программу Kodak EasyShare, так и программу Kodak EasyShare Digital Display. Оба приложения работают совместно для использования всех возможностей при работе со снимками, видеоклипами и музыкой, а также при подключении фоторамки и других устройств.

На рабочем столе появляются значки обеих программ.

2 Дважды щелкните (значок Kodak EasyShare Digital Display), чтобы запустить программу.

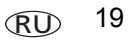

#### Использование программы Kodak EasyShare Digital Display

Программа Kodak EasyShare Digital Display обеспечивает оперативное взаимодействие фоторамки с другими подключенными устройствами.

Копировать-перетащите снимки, видеоклипы и музыкальные файлы:

- на компьютер или с компьютера на фоторамку через кабель USB (продается отдельно)
- на компьютер или с компьютера на карту памяти, которая затем вставляется в фоторамку
- между рамкой и подключенным USB-устройством
- в мультимедийный файл презентации, который можно сохранить на рамке

Систематизировать—быстро создавайте, переименуйте или удаляйте файлы и папки на фоторамке

Для получения дополнительной информации о функциях программы Kodak EasyShare Digital Display нажмите кнопку Справка.

## Изменение оформления фоторамки

Чтобы придать рамке необычный вид, снимите входящее в комплект декоративное обрамление с подложки, расположите его ровно вдель крев рамки и приложите к рамке.

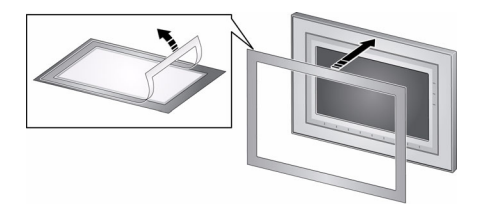

Если не используете обрамление, прикрепите его к подложке и храните в закрытом пластиковом пакете для защиты клейкого слоя от загрязнения.

## Уход за рамкой и декоративным обрамлением

ВНИМАНИЕ! Всегда отключайте питание перед чисткой фоторамки. Не используйте воду, чистящие растворы или клейкие вещества на рамке или какой-либо ее части.

Осторожно протрите рамку, ЖК-дисплей или обрамление чистой сухой салфеткой (входит в комплект). Для удаления отпечатков пальцев протрите немного сильнее.

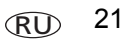

## Дополнительная информация о фоторамке

| Аксессуары к фоторамке, в том числе съемные панели и декоративные накладки |
|----------------------------------------------------------------------------|
| Расширенная инструкция по эксплуатации                                     |
| Интерактивное руководство по устранению<br>неисправностей                  |
| Интерактивные руководства                                                  |
| вопросы и ответы,                                                          |
| Обновления программ и драйверов                                            |
| Регистрация изделия                                                        |
|                                                                            |

# **3** Устранение неполадок в работе цифровой рамки

Для получения помощи по данному продукту посетите сайт www.kodak.com/go/digitalframesupport и выберите раздел "Интерактивное устранение неполадок и ремонт".

| Неисправность                                                                                         | Способы устранения                                                                                                    |
|----------------------------------------------------------------------------------------------------|----------------------------------------------------------------------------------------------------|
| Фоторамка не<br>включается.                                                                           | <ul> <li>Проверьте надежность подсоединения кабеля питания из<br/>комплекта фоторамки (см. стр. 4).</li> </ul>                                                                                                    |
|                                                                                                    | <ul> <li>Убедитесь, что выключатель питания фоторамки находится в<br/>положении On (Вкл.).</li> </ul>                                                                                                    |
| При запуске карты<br>памяти, фотокамеры,<br>компьютера или<br>USB-устройства<br>ничего не происходит. | <ul> <li>Вставьте сертифицированную карту CF/SD/MMC/MS/xD со<br/>снимками в указанный слот для карт памяти, затем слегка<br/>нажмите на кромку, чтобы она вошла внутрь до упора.<br/>(см. стр. 6).</li> <li>ПРИМЕЧАНИЕ. Не вставляйте микро- или мини-карту памяти без<br/>адаптера.</li> </ul> |
|                                                                                                    | <ul> <li>Проверьте надежность подсоединения кабеля USB из комплекта<br/>фоторамки или USB-устройства (см. стр. 6).</li> </ul>                                                                                                    |
|                                                                                                    | <ul> <li>Убедитесь, что поддерживается необходимый формат файлов<br/>снимков/видео (см. стр. 14).</li> </ul>                                                                                                    |
|                                                                                                    | ПРИМЕЧАНИЕ. Для появления на экране снимка/видео может<br>потребоваться время.                                                                                                    |

#### Устранение неполадок в работе цифровой рамки

| Неисправность                  | Способы устранения                                                                                                    |
|--------------------------------|----------------------------------------------------------------------------------------------------|
| Сенсорное поле не<br>работает. | <ul> <li>Убедитесь, что выключатель питания фоторамки находится в<br/>положении On (Вкл.).</li> </ul>                                                                                   |
|                                | Коснитесь пальцем точек вдоль выпуклого поля внизу или<br>справа (см. стр. 7). Светодиоды показывают точки касания.                                                                     |
| Музыка не<br>воспроизводится.  | Если фоторамка содержит купленные вами музыкальные<br>произведения, они могут быть в виде защищенных файлов.<br>Конвертируйте файлы в стандартный (незащищенный) ААС или<br>MP3 формат. |

# 4 Приложение

#### Обновление программного обеспечения и прошивки

Загрузите новые версии программного обеспечения и прошивки фоторамки (программы, установленной на рамке). См. www.kodak.com/go/digitalframedownloads.

#### Дополнительный уход и обслуживание

- Осторожно протрите рамку и ЖК-дисплей мягкой безворсовой тканью (входит в комплект). Не используйте растворы, не предназначенные для чистки ЖК-дисплеев. Не допускайте контакта химических веществ, например, лосьона для загара, с окрашенными поверхностями.
- В некоторых странах возможно заключение соглашения на техническое обслуживание. Для получения дополнительных сведений обратитесь к дилеру компании Kodak.
- Для получения сведений по утилизации цифровой рамки обращайтесь в местные органы власти. Если вы находитесь в США, посетите сайт Союза электронной промышленности (Electronics Industry Alliance) www.eiae.org или сайт компании Kodak www.kodak.com/go/digitalframesupport.

#### Соответствие стандартам FCC

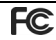

Цифровая фоторамка Kodak EasyShare M820/M1020

Данное устройство испытано и признано соответствующим требованиям, предъявляемым к цифровым устройствам класса B, согласно Части 15 Правил FCC. Эти требования разработаны в целях обеспечения должной защиты от интерференционных помех в жилых помещениях.

Данное оборудование вырабатывает, использует и может излучать радиочастотную энергию, поэтому несоблюдение инструкций по установке и использованию может вызвать помехи в работе средств радиосвязи. При этом не гарантируется, что данное устройство, установленное в определенном месте, не станет источником помех.

Если устройство вызывает помехи теле- и радиоприема, наличие которых определяется путем включения и выключения устройства, пользователь может попытаться сократить влияние помех, выполнив следующие действия: 1) изменив направление или местоположение приемной антенны; 2) увеличив расстояние между устройством и приемником; 3) подключив устройство и приемник в сетевые розетки разных цепей питания; 4) проконсультировавшись с дилером или специалистом по теле/радиооборудованию для получения дополнительных рекомендаций.

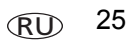

#### Приложение

Изменения или модификации, явно не одобренные стороной, ответственной за соответствие техническим условиям, могут привести к лишению пользователя прав на эксплуатацию данного оборудования. Если к изделию прилагаются экранированные интерфейсные кабели, либо указано, что при установке данного изделия следует использовать дополнительные компоненты или аксессуары, их следует обязательно использовать, чтобы выполнить нормативные требования FCC.

#### FCC и промышленные стандарты Канады

This device complies with Industry Canada RSS-210 and FCC Rules. Operation is subject to the following two conditions: (1) this device may not cause harmful interference, and (2) this device must accept any interference received, including interference that may cause undesired operation.

#### FCC et Industrie Canada

Cet appareil est conforme à la norme RSS-210 d'Industrie Canada et aux réglementations de la FCC. Son utilisation est soumise aux deux conditions suivantes : (1) cet appareil ne doit pas provoquer d'interférences nuisibles, et (2) cet appareil doit supporter les interférences reçues, y compris celles susceptibles de nuire à son bon fonctionnement.

#### CE

Настоящим компания Eastman Kodak Company заявляет, что данное изделие Kodak соответствует существенным требованиям и другим важным положениям директивы 1999/5/EC.

#### Декларация о соответствии с ограничениями (Канада)

**DOC Class B Compliance**—This Class B digital apparatus complies with Canadian ICES-003. **Observation des normes-Classe B**—Cet appareil numérique de la classe B est conforme à la norme NMB-003 du Canada.

#### Утилизация электротехнического и электронного оборудования

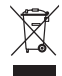

ЕС: В целях надлежащей защиты здоровья людей и охраны окружающей среды ответственность за сдачу данного оборудования на переработку в рамках законодательно утвержденной схемы раздельного сбора и утилизации отходов возлагается на конечного пользователя. Для получения дополнительной информации обратитесь к продавцу изделия, в соответствующие местные органы власти, или посетите сайт www.kodak.com/go/recycle.

#### C-Tick (Австралия)

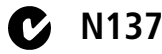

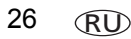

27

#### MPEG-4

Запрещается использование данного оборудования для любых операций с файлами формата MPEG-4, за исключением личного использования в некоммерческих целях.

#### ГОСТ-Р (Россия)

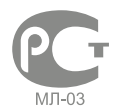

Eastman Kodak Company Rochester, New York 14650 Цифровая фоторамка изготовлена в Китае; остальные элементы – в соответствии с маркировкой

#### Лицензирование

Поставка данного продукта не предполагает передачу и не подразумевает получения прав на распространение содержимого, созданного с помощью данного продукта, в системах коммерческого вещания (через наземные, спутниковые, кабельные и/или другие каналы распространения), сетевых приложениях (через Интернет, интранет и/или другие сети), в других системах распространения (через системы платного аудио или "аудио по запросу" и т.п.) или на физических носителях (с помощью компакт-дисков, DVD, полупроводниковых чипов, жестких дисков, карт памяти и т.п.). Для указанных выше целей необходимо наличие дополнительных разрешений. Подробнее см. на сайте http://mp3licensing.com.

## Kodak

Eastman Kodak Company Rochester, New York 14650 © Компания Eastman Kodak Company, 2008 Кodak и EasyShare являются зарегистрированными товарными знаками компании Eastman Kodak Company. Компания Eastman Kodak Company использует товарный знак CompactFlash по лицензии. 4F8177\_ru